# DEPOSITING IN ARCHIVE OUVERTE UNIGE TIPS & TRICKS

Jean-Blaise Claivaz, Floriane Muller

14 November 2023 DOI: <u>10.5281/zenodo.7741103</u>

Bibliothèque

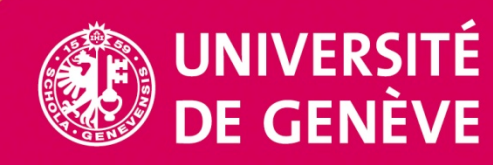

Illustration by Freepik Storyset

- ✓ Quick survey: how do *you* use the Archive ?
- Archive ouverte UNIGE in a few words
- ✓ 10 tips to save time when depositing
- ✓ 3 features to make your deposited publications stand out even more
- Questions Answers

- Long-term archive of the scientific heritage
- Mechanism for the dissemination of knowledge via the Open Access Green Road
- Repository of collaborators' publications

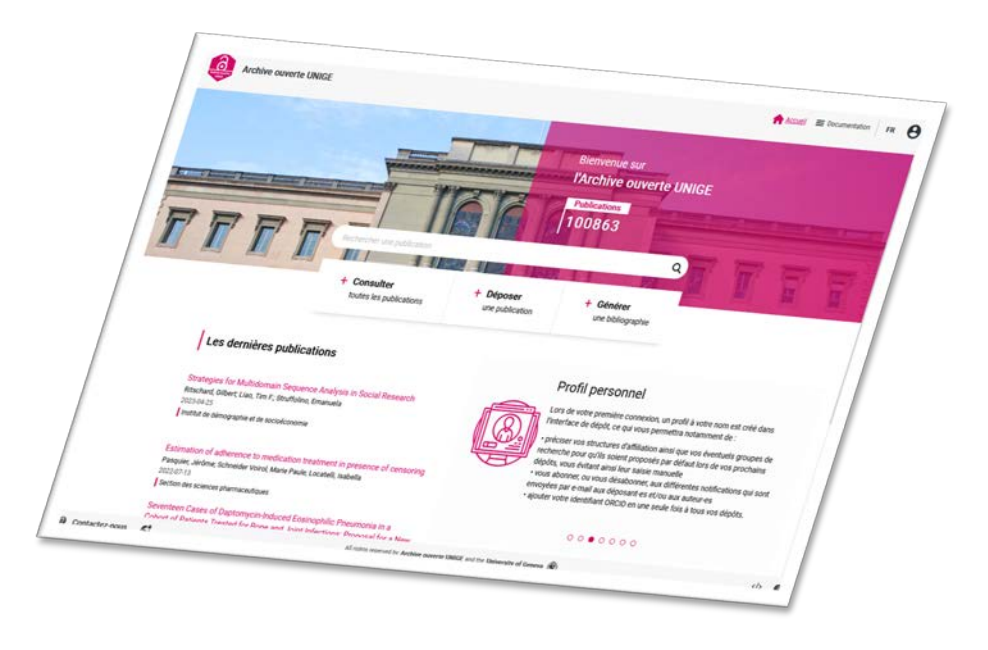

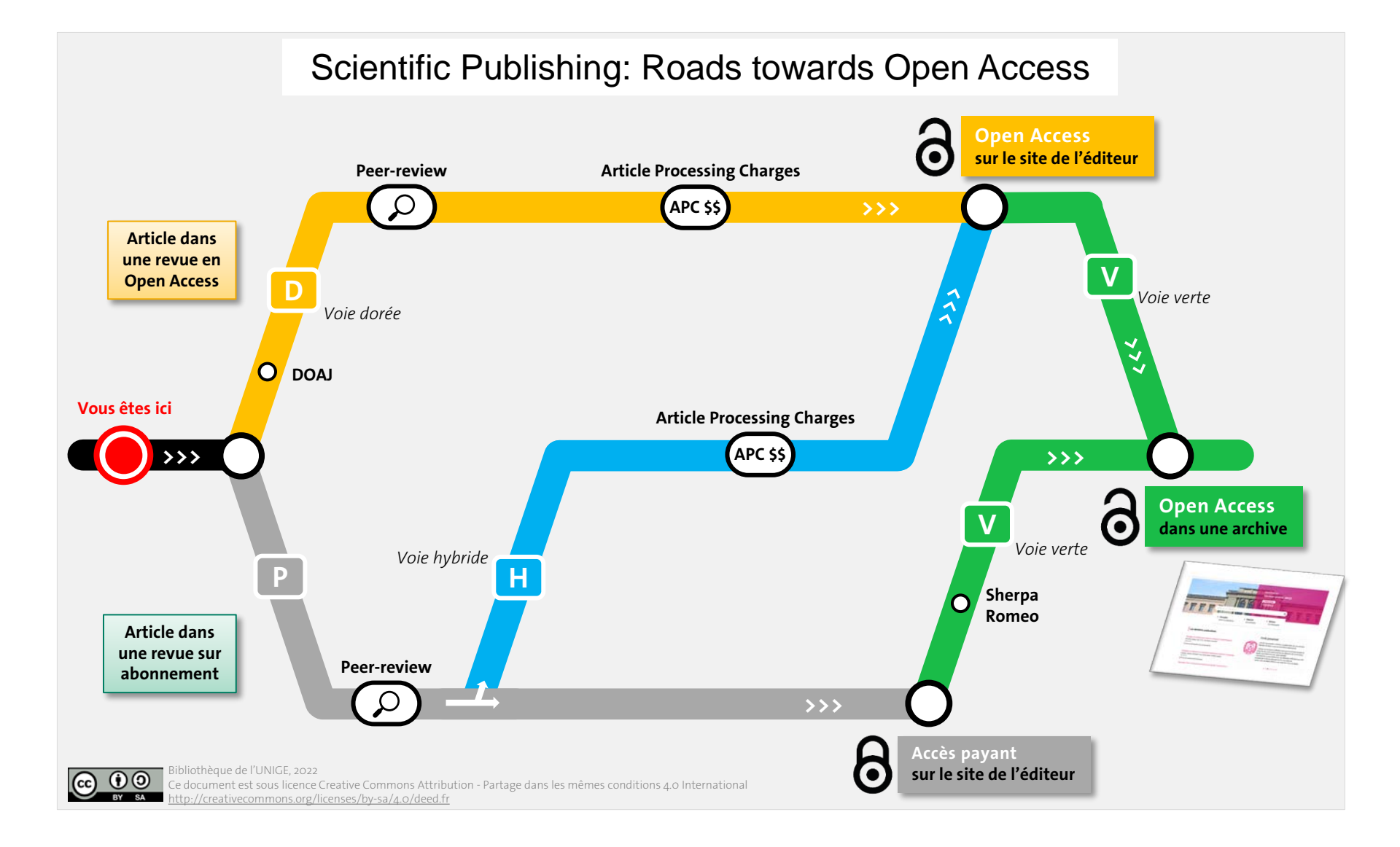

# ACCESSING ARCHIVE OUVERTE

1. From UNIGE website header, section « Services »

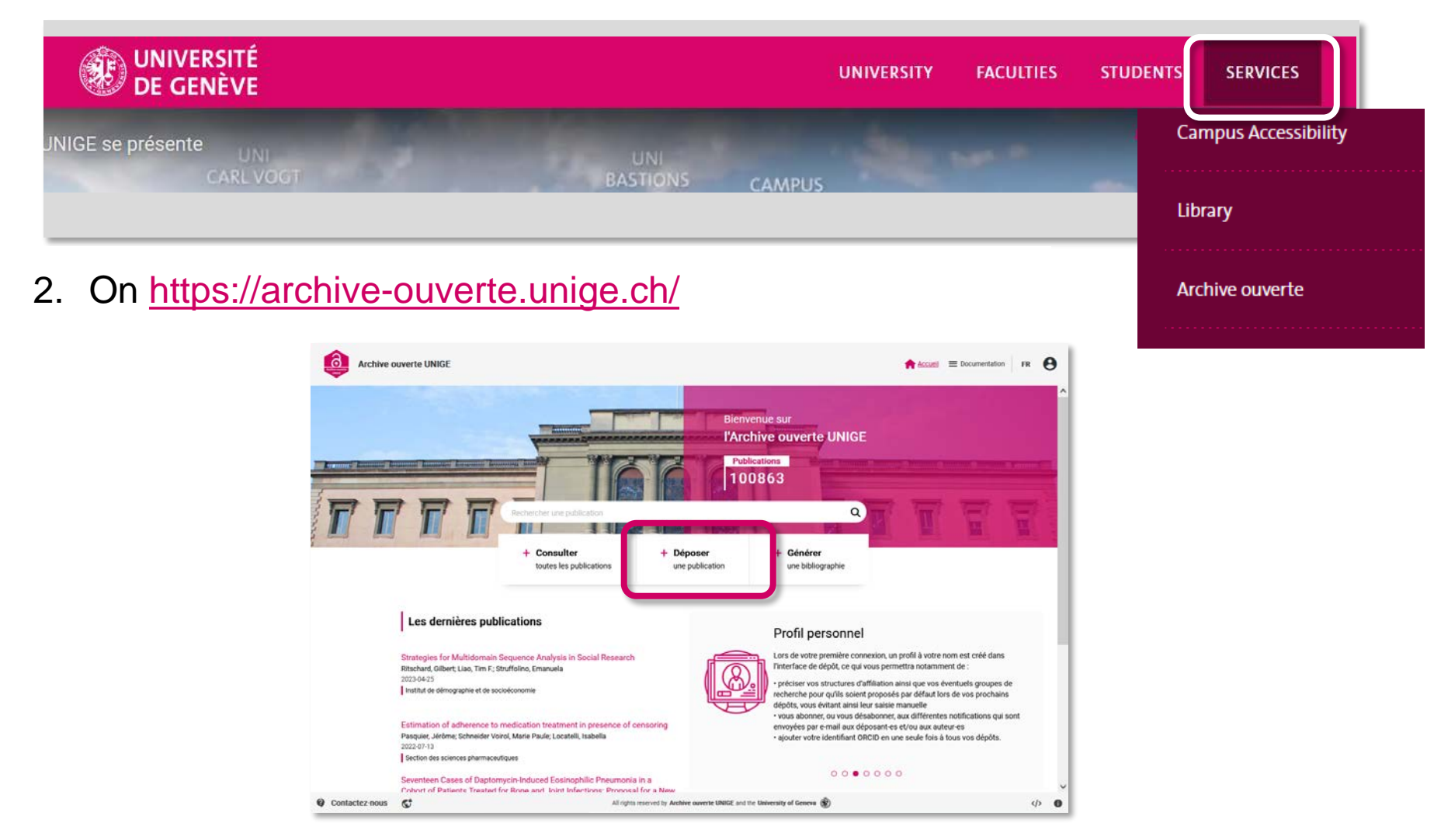

| Creat                                         | te a no                                  | ew dep                                                    | osit                                                       |                 |                                                          |                                                      | l                                                | Pers<br>(cu                                      | sto                                   | al p<br>mis                        | rofi<br>abl   | le<br>e) | <b>•</b> |     |
|-----------------------------------------------|------------------------------------------|-----------------------------------------------------------|------------------------------------------------------------|-----------------|----------------------------------------------------------|------------------------------------------------------|--------------------------------------------------|--------------------------------------------------|---------------------------------------|------------------------------------|---------------|----------|----------|-----|
| Tabs -                                        | DOI ou PMID (ou laisse                   | ouverte UNIGE Rechercher<br>ez vide) + Dépose<br>En cours | ne publication<br>er une publication<br>En attente de v    | Q<br>validation | Correction                                               | Accueil ≡                                            | Documentation                                    | Mes dépôt                                        | a Notificatio<br>pôts créés (<br>Tous | ns 🌚 📺 Favoris<br>) Dépôts dont je | FR FM         | -        | - Vi     | ews |
| List of                                       | Type                                     | Titre de la publication ₹                                 | Auteur-es                                                  | Année           | Créé par                                                 | Structures d'affiliation                             | Elément                                          | s par page 50<br>Changement<br>de statut ↓₹      | Fichier DOI                           | 4  < •                             | < > > <br>= C |          |          |     |
| deposits<br>Click on the<br>line to open      | Article<br>scientifique                  | test<br>Changes in Hepatic Blood                          | Sophie (+1)<br>Dupont<br>Stéphanie<br>Bernadette M<br>(+5) | 2018,<br>2018   | Muller, Floriane<br>Sophie                               | Département de médecine<br>Département d'anesthésiol | 28/01/2022<br>18:36:09                           | 27/09/2022<br>10:33:59                           | ⊘ €                                   | ) 😁                                | <br>••••      |          |          |     |
| and see/edit<br>the details of<br>the deposit | Intervention     Actes de     conférence | Computational assistance I                                | Lee Teresa (+3)<br>Pittet Didier (+2)                      | 2022            | Muller, Floriane<br>Sophie<br>Muller, Floriane<br>Sophie | Division de l'information sc                         | 07/07/2022<br>17:44:53<br>21/01/2022<br>17:37:21 | 07/07/2022<br>17:44:53<br>14/06/2022<br>12:14:25 | <ul><li>⊘</li><li>€</li></ul>         | )                                  | <b>,</b>      |          |          |     |
|                                               |                                          |                                                           |                                                            |                 |                                                          |                                                      |                                                  |                                                  |                                       |                                    |               |          |          |     |

les utilisateurs d'Internet.

In order to deposit, you need a **Switch edu-ID** login and be affiliated to UNIGE or HUG.

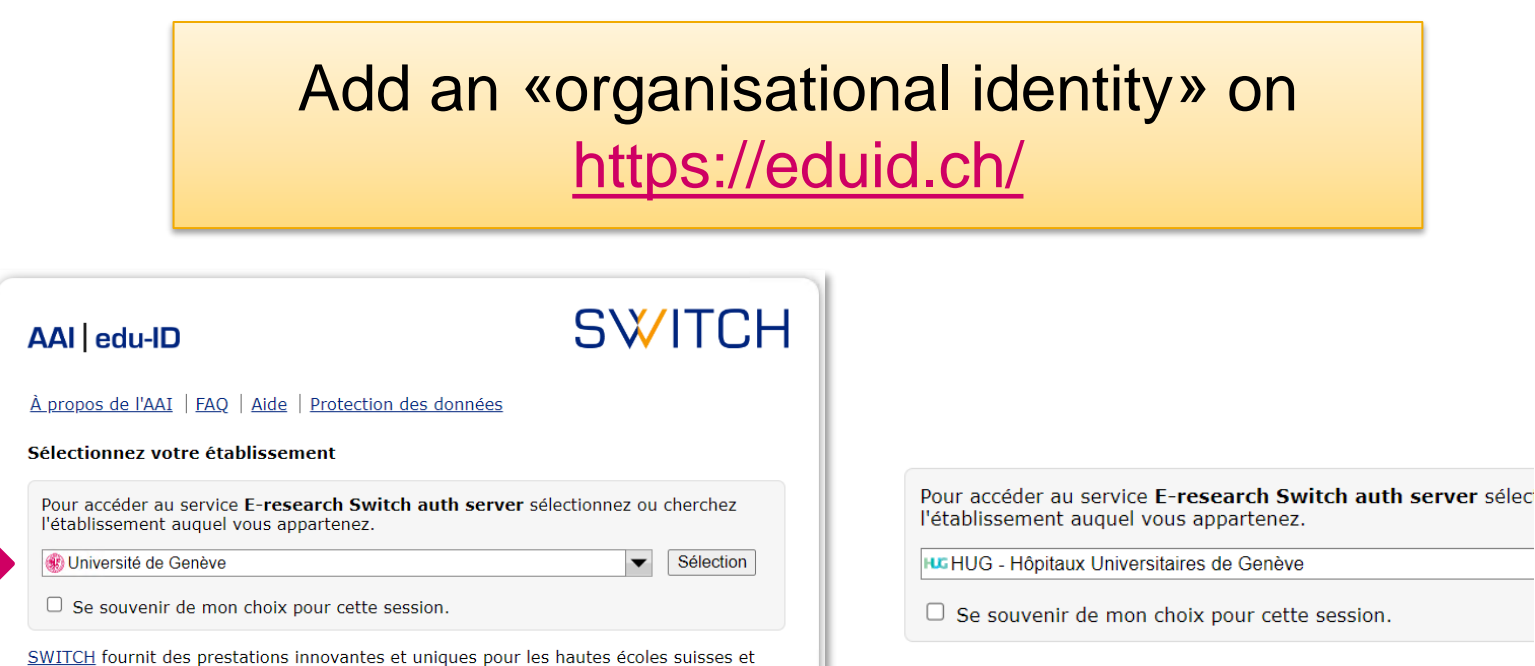

Upon login, choose the UNIGE attachment rather than HUG: it allows you to see publications submitted by your co-authors

Enter your **affiliation entity** (= structure) and **research groups** <u>precisely</u> in your personal **profile**.

Automatically retrieve this information on all subsequent deposits, even if filed by a third party

Retrieve affiliation entities from the contributors' profiles

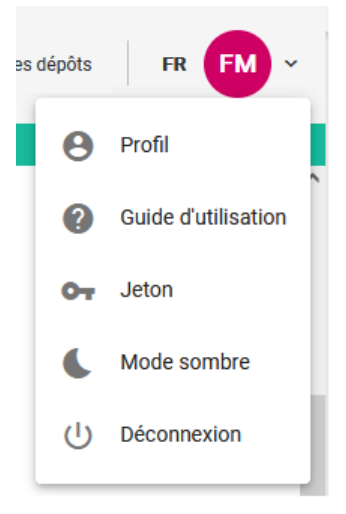

If you are depositing for a third party, ask them to log in at least once (UNIGE login) to fill in their profile

Add your ORCID identifier and (un)subscribe to various email notifications

Submit using a **unique publication identifier**. Depending on the source, the PDF of the publication is also retrieved.

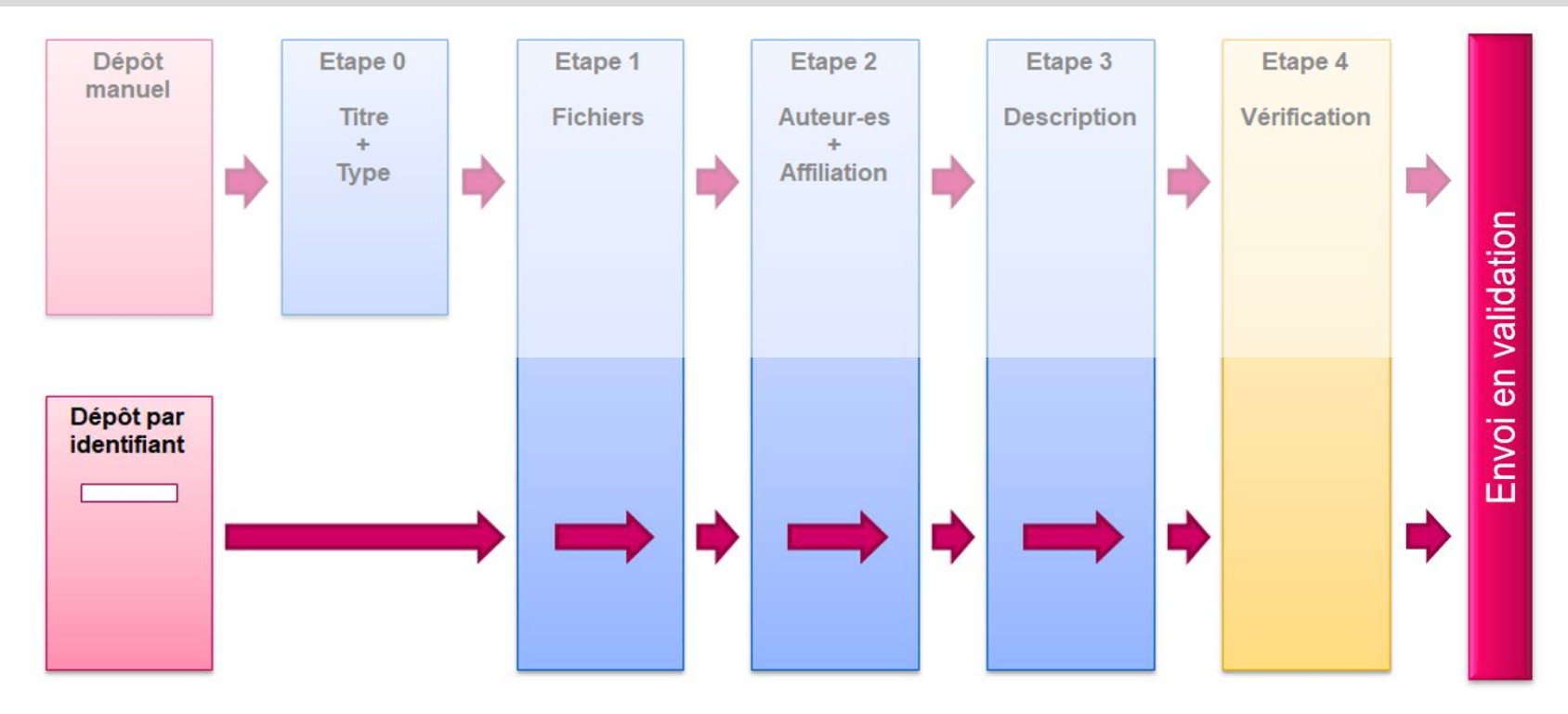

#### Use **PMID** rather than DOI, if you have both

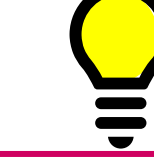

# File with status: Impossible to download ?

| 0                 | Files and       | distribution conditions 2                                                      | Contributors and affiliations                   | 3       | Document description | Final verification and submission |   |   |       |
|-------------------|-----------------|--------------------------------------------------------------------------------|-------------------------------------------------|---------|----------------------|-----------------------------------|---|---|-------|
| Public link       | Access<br>level | License                                                                        | File name                                       | Size    | Uploaded             | Status                            |   |   |       |
| Published version | 6               | Creative Commons: Attribution<br>Non Commercial-No Derivative<br>(CC BY-NC-ND) | - Article-scientifique-<br>s from-unpaywall.pdf | 440.0 B | 21/02/2022 16:32:00  | IMPOSSIBLE TO DOWNLOAD            | ÷ |   |       |
| _                 | -               |                                                                                |                                                 | -       |                      |                                   |   | - | Edit  |
| It means          | s tha           | t the file coul                                                                | d not be ret                                    | rieve   | ed automatio         | cally from the                    |   | Î | Delet |
| publishe          | er's v          | vebsite. Som                                                                   | ething went                                     | t wro   | ong.                 | ,                                 |   | Ð | Histo |

Find in History the publisher download URL

#### The same file may be retrieved from multiple sources. Keep only one!

| Lien public                 | Niveau<br>d'accès | Licence                                      | Nom du fichier                              | Taille   | Ajouté              | Statut                        | G |
|-----------------------------|-------------------|----------------------------------------------|---------------------------------------------|----------|---------------------|-------------------------------|---|
| Article (Published version) | G                 | Creative Commons:<br>Attribution (CC BY) 4.0 | Article-scientifique-from-<br>crossref.pdf  | 177.5 KB | 22/05/2023 14:10:44 | FICHIER CHARGÉ 🛓 💿 …          | — |
| Article (Published version) |                   | Creative Commons:<br>Attribution (CC BY)     | Article-scientifique-from-<br>unpaywall.pdf | 177.5 KB | 22/05/2023 14:10:45 | FICHIER CHARGÉ Plus d'options | = |

Hesitation on the access level you should choose for the file ?

You can upload as many files as you want for one publication

In the case of an article, see the publisher's policy which is displayed below the list of files

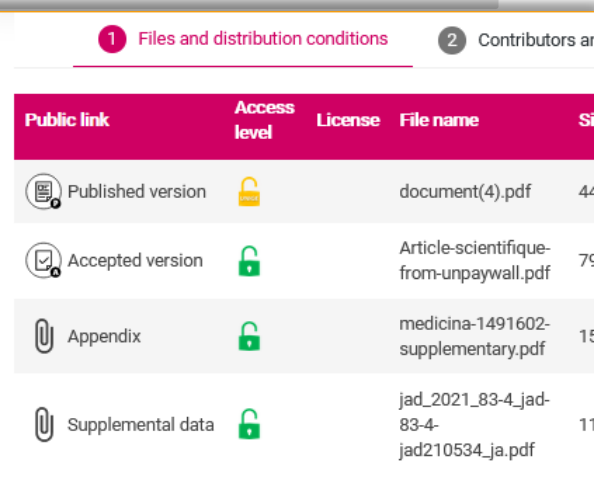

My publisher's policy according to Sherpa Romeo

# Information about my journal (the Sherpa Romeo database lists the policies of many scientific published Journal Nature [0028-0836] Type of journal Hybrid. This journal contains both subscribers-only Version of the article Open access distribution Published version Free access authorized, as long as an APC fee was paid for the article or the document includes an Open Access or Creative Commons mention

# I cannot find this contributor, even though I know he/she works at the UNIGE.

| Contributors |                          |                         |          |   |         | ^ |
|--------------|--------------------------|-------------------------|----------|---|---------|---|
| UNIGE member | Name                     | First name              | Function |   |         |   |
| Yes          | muller                   | pierre-andré            | Author   | • | \$<br>Î | € |
|              | No contributor found. Pl | ease refine your search |          |   |         |   |
|              |                          |                         |          |   | <br>    |   |

- Specify the beginning of the first name (at least 2 letters, or 1 letter + % sign)
- > If there are several first names, keep only the first one
- Try to remove special characters (hyphens, apostrophes...)
- > HUG persons are not necessarily in the list. This is normal.

Recognize somebody as being a UNIGE author = allow him/her to see the current deposit

Q

Use the comment feature to discuss a pending submission with your validator.

|               | Deposit is awaiting validation |
|---------------|--------------------------------|
| Add a comment |                                |

| Comments                                                                                     | ^           |
|----------------------------------------------------------------------------------------------|-------------|
| Comment *<br>Hi ! I forgot to mention the research group number 954. Can you please add it ? | Save Cancel |
| Characters : 79 / 4000                                                                       |             |

Modify/Correct your **previously validated** publications from the public interface, or request correction of a publication that is not yours.

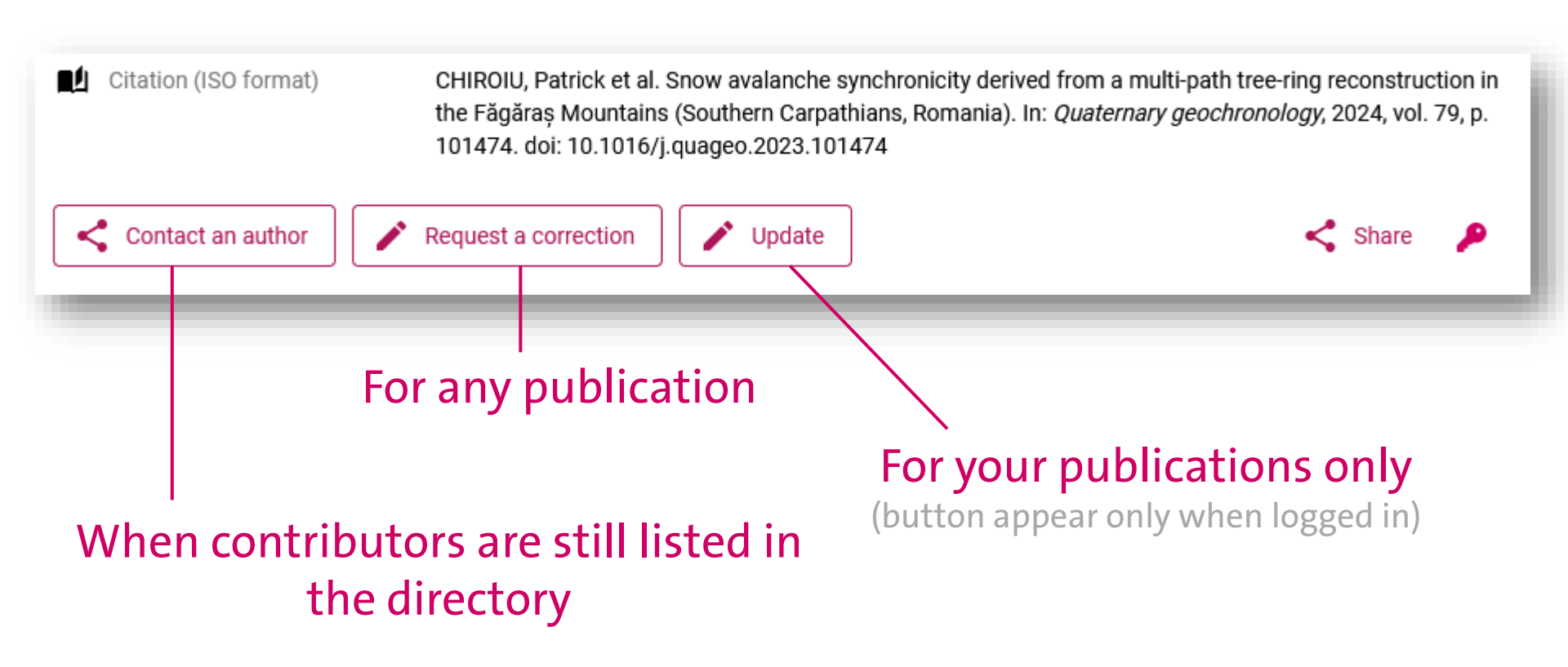

# Importing publications using a list of DOIs or PMIDs

| DOI or PMID [leave blank for more option + Su    | ibmit a document                                                                                                    | A Back to list The Import       Identifiers       Paste the list of identifiers here                                                                                                    |
|--------------------------------------------------|----------------------------------------------------------------------------------------------------|----------------------------------------------------------------------------------------------------|
| Import multiple p                                | oublications simultaneously                                                                                                    | The following separators are supported: comma, space, line break Origin of metadata Identifier *                                                                                                    |
| Back to list     Identifiers                     | Types of pasted identifiers<br>• 10.1016/j.arcped.2022.03.006<br>• 10.1177/02692155221097322<br>• 10.1080/13543784.2022.2071696<br>• 10.3389/fchem.2022.881298<br>• 10.1038/s41433-022-01974-y | <ul> <li>Import from DOI</li> <li>Import from PMID</li> <li>Origin of metadata</li> <li>Import from DOI</li> <li>Import from DOI</li> <li>Import from PMID</li> <li>Identifier *</li> <li>10.1177/02692155221097322</li> </ul> |
| Faste the list of identifiers field              | O DOI<br>O PMID                                                                                                    | Origin of metadata <ul> <li>Import from DOI</li> <li>Import from PMID</li> </ul>                                                                                                    |
| The following separators are supported: comma, s | Close Confirm                                                                                                    | Origin of metadata <ul> <li>Import from DOI</li> <li>Import from PMID</li> </ul> <ul> <li>Identifier *</li> <li>10.3389/fchem.2022.881298</li> </ul>                                                                           |

If you want to transform a publication list into an ID list, contact us !

#### By selecting several deposits, one can:

|          | Add a resear            | ch group 🔒 💼 Add an         | affiliation entity       | 💵 Add         | a language       |
|----------|-------------------------|-----------------------------|--------------------------|---------------|------------------|
| ~        | Article<br>scientifique | Robust T-Cell Responses i   | Madelon Natacha<br>(+13) | 2021,<br>2021 | FINCKH, Axel     |
|          | Article<br>scientifique | The evolution of European   | Fjelstul Joshua          | 2019,<br>2019 | Fjelstul, Joshua |
| ~        | Article<br>scientifique | The Politics of Internation | Fjelstul Joshua (+1)     | 2018,<br>2018 | Fjelstul, Joshua |
| <u>~</u> | Article<br>scientifique | Explaining incompletenes    | Fjelstul Joshua (+1)     | 2019,<br>2019 | Fjelstul, Joshua |

If the submit button does not appear/work, there is a problem with a deposit (e.g.: missing date, missing file ...)

• Clic on the deposit to open it and correct the issue

# **3** BONUS ELEMENTS

Publication title \*

 $I \times_2 \times^2 \overline{I}_{\times}$ 

Display without formatting

Main information of deposit

Title of my example publication

### Multilinguism

- Title, abstract & key words can be multilingual
- Graphical abstract or thumbnail to represent your publication
  - Book cover
  - Illustration

# Mention your funding/grant

 From the OpenAIRE database or manually

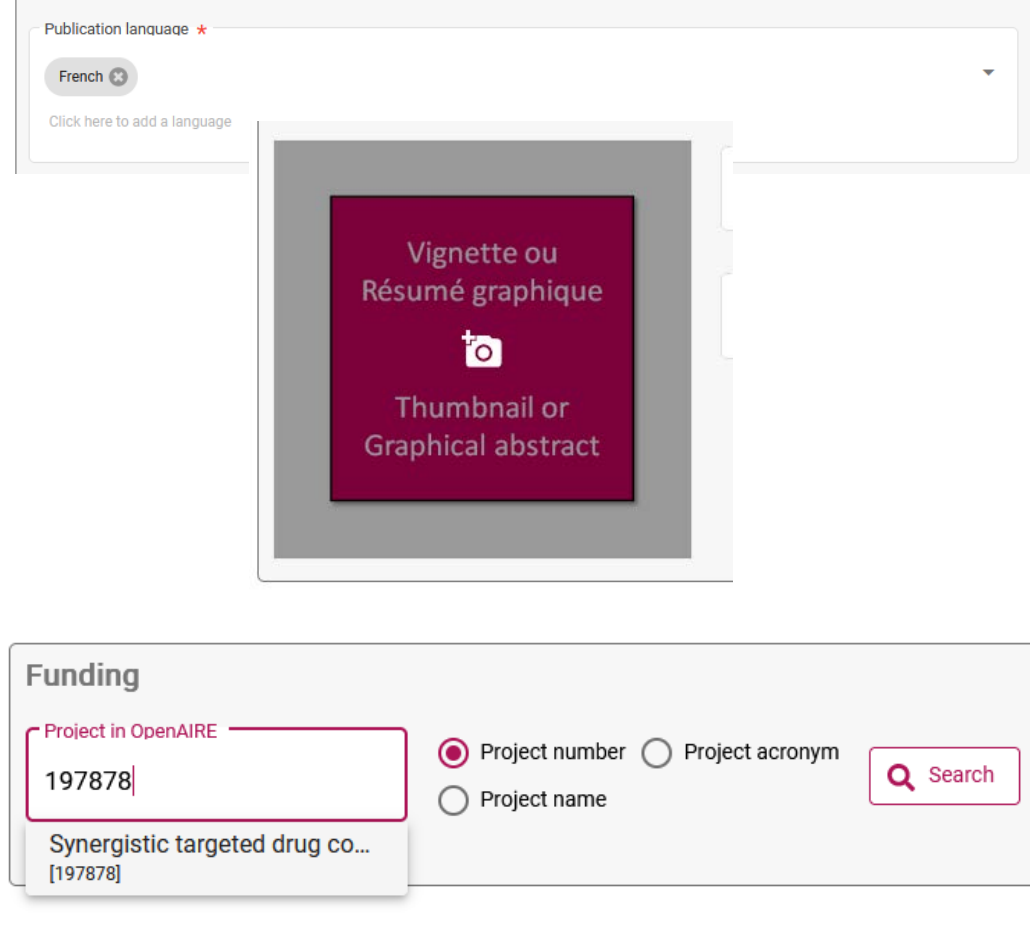

+ Other title

# QUESTIONS ?

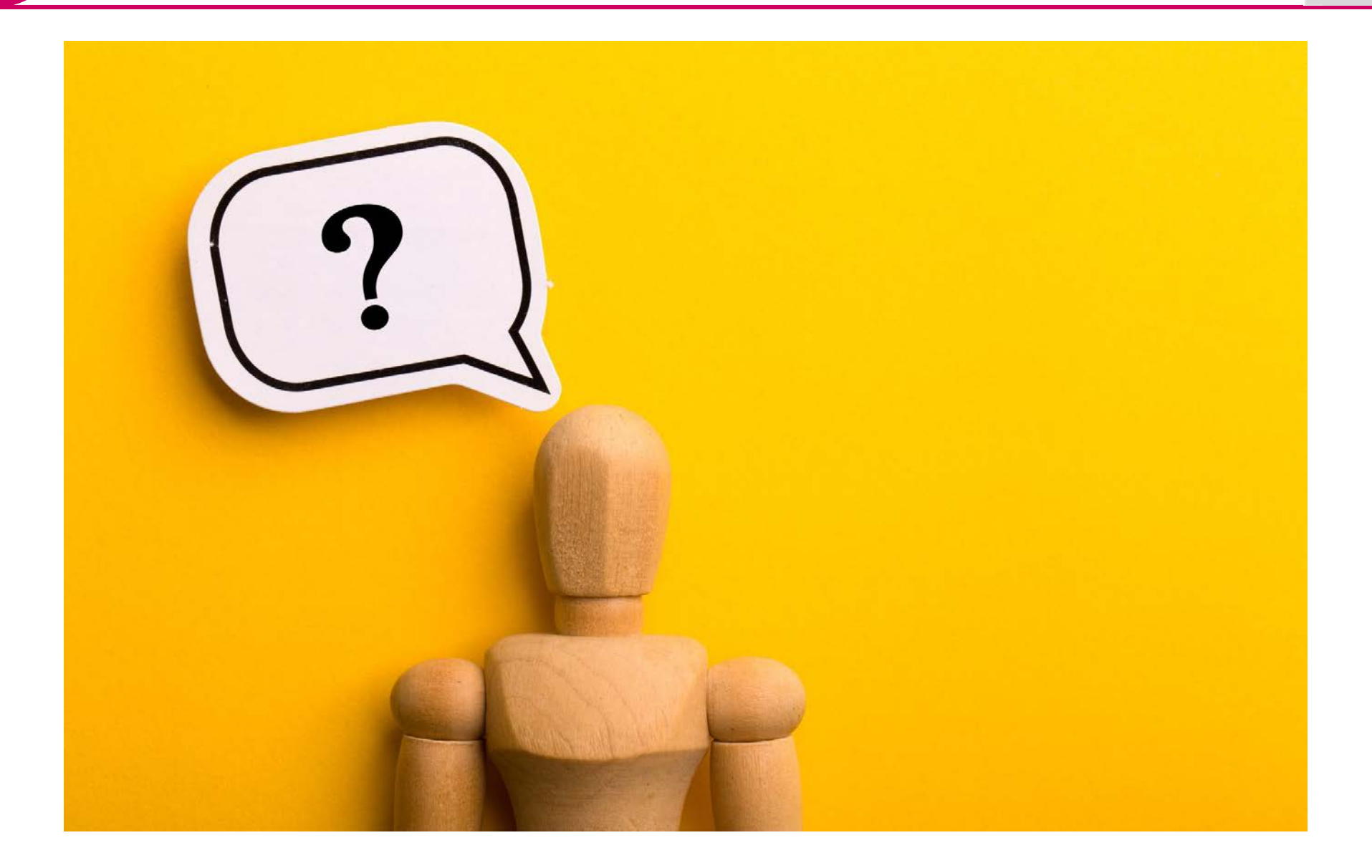

or

# THANK YOU FOR YOUR ATTENTION

CONTACT

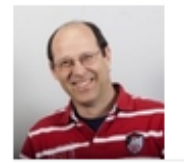

#### Jean-Blaise Claivaz

Coordinateur Archive ouverte

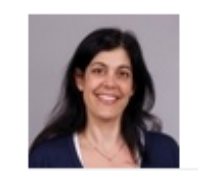

# Rachel Bays

Référente pour Site Arve

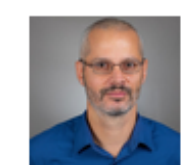

Dimitri Donzé Référent pour Site Mail

0

#### Isabelle Kronegg

Référente pour Site Bastions

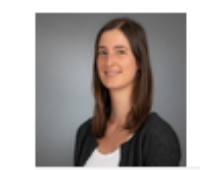

Floriane Muller

Référente pour Site CMU

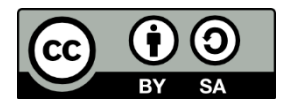

Jean-Blaise Claivaz, Floriane Muller, Bibliothèque de l'UNIGE, 2023 Ce document est sous licence Creative Commons Attribution - Partage dans les mêmes conditions 4.0 International : http://creativecommons.org/licenses/by-sa/4.0/deed.fr.

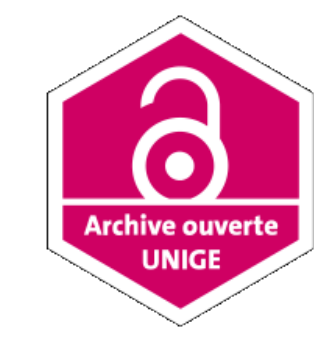

archive-ouverte-theses@unige.ch

archive-ouverte@unige.ch